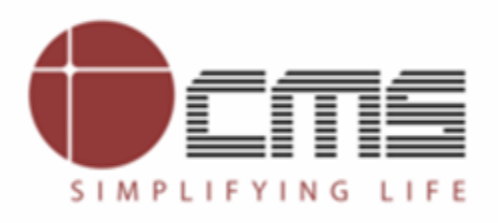

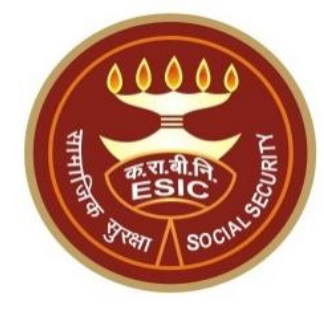

# ESIC Employee & Employee Dependents Aadhaar Seeding

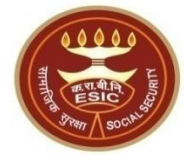

Overview

Process for Aadhaar Seeding

Verify on Update Employee Details Screen

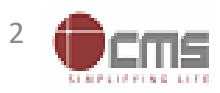

#### **Overview – Aadhaar Seeding**

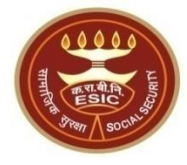

The demographic details will be captured for new Employee/ Pensioner through e-KYC process of UIDAI and for the existing ESIC Employee & ESIC Pensioner; the demographic details will be validate through e-KYC process. The Aadhaar/ VID number will be authenticated through OTP/ Biometric authentication (using Fingerprint or Iris).

The purpose of seeding the Aadhaar/ VID and display the Aadhaar Status in ESIC Panchdeep Application & the benefits of implementation of Aadhaar using e-KYC and Aadhaar/ VID authentication through OTP/ Biometric are mentioned as below-

- To prevent the fraudulent activities in financial transactions.
- Aadhaar Status can be used to merge the contribution of duplicate Insured person.
- Aadhaar Status can be used to perform the DE duplication process and prevent the duplicate IP number generation.
- Aadhaar Status can be used to perform the e-KYC; post e-KYC system will have the UIDAI verified demographic details of the beneficiaries.
- Aadhaar Status can be used to authenticate the beneficiaries at the time of service delivery.

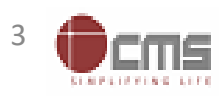

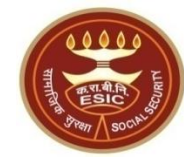

## **Process of Aadhaar Seeding for Employee**

## User will use below mentioned url for Aadhaar Seeding www.esic.gov.in

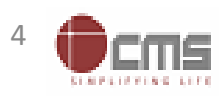

Version 1.1 Last Revised On : 25-07-2023

#### **Click on ESIC Staff/ Pensioner Icon**

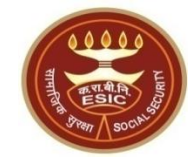

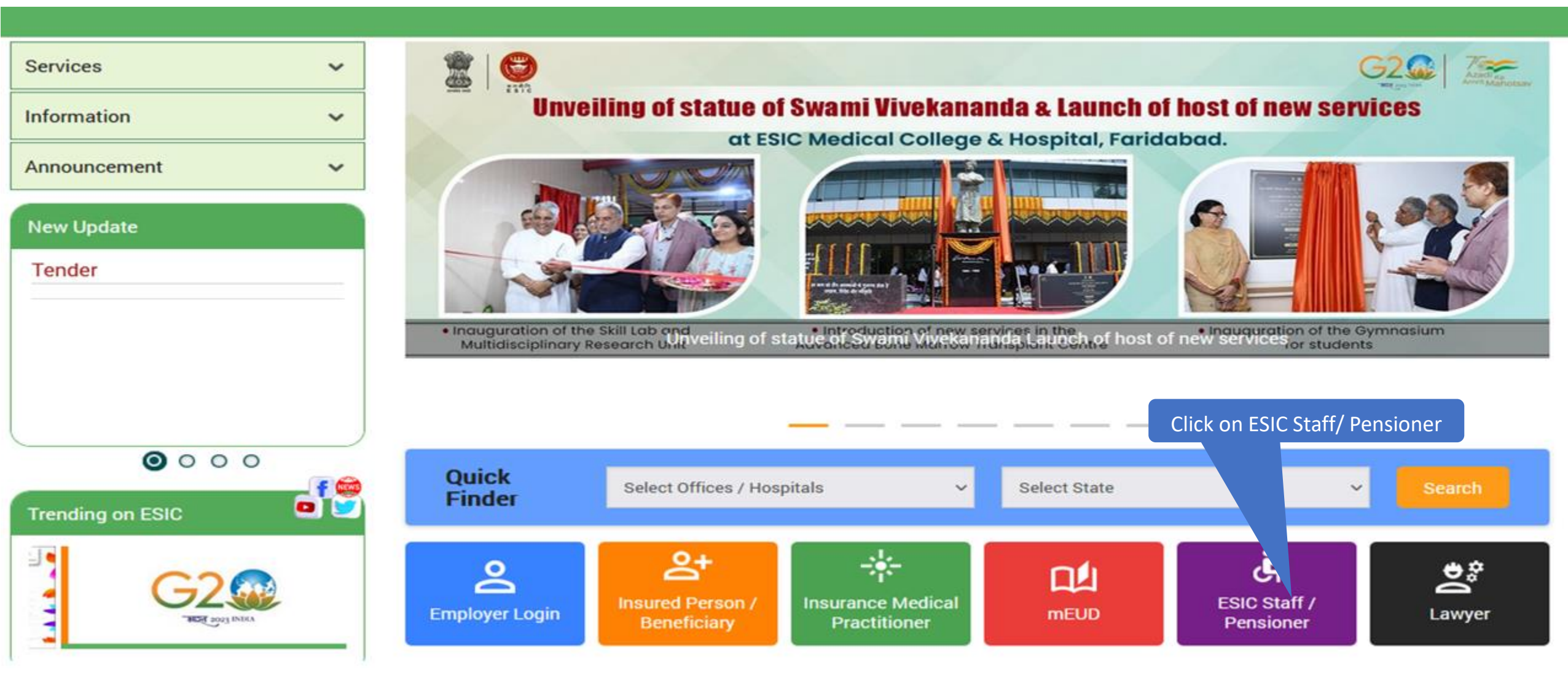

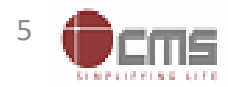

Version 1.1 Last Revised On : 25-07-2023

#### Enter valid Employee/ Pensioner Number Enter Text Verification Code

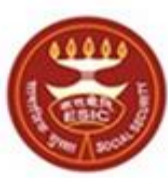

কর্দবাহী হাত্য জীমা নিন্সম Employees' State Insurance Corporation (Ministry of Labour and Employment, Government of India)

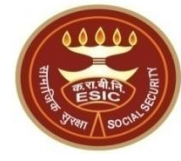

#### English / हिंदी

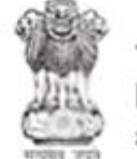

श्रम एवं रोजगार मंत्रालय Ministry of Labour & Employment भारत सरकार (Government of India)

Home / Eligibility Certificate

| Employee/Pensioner Number : | 171161 *(Enter 6 digit Number)   |  |  |  |
|-----------------------------|----------------------------------|--|--|--|
| Text Verification Code :    | 383890d23 * <del>383890d23</del> |  |  |  |
| Submit                      |                                  |  |  |  |
|                             |                                  |  |  |  |

Click on Submit

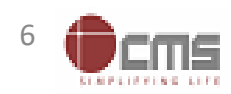

## **OTP will be sent of Mobile number updated for Employee in HRMS 2.0**

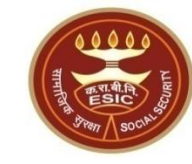

| An OTP has been sent to you mobile no. 99*******26. It will get expire in 20 minutes. |                                                                      |  |  |  |
|---------------------------------------------------------------------------------------|----------------------------------------------------------------------|--|--|--|
| Enter OTP :                                                                           | 102585 *                                                             |  |  |  |
|                                                                                       | Verify Resend OTP                                                    |  |  |  |
|                                                                                       |                                                                      |  |  |  |
| 1. The OTP for Mobile Number Verification will remain valid for 20 minute             |                                                                      |  |  |  |
| 2. OTP can be generated a maximum of 3 times including the o                          | current one.                                                         |  |  |  |
| 3. After 3 consecutive attempts of generating OTP, the system                         | n won't general v OTP for a said mobile number for the next 3 hours. |  |  |  |
|                                                                                       | Click on Verify                                                      |  |  |  |

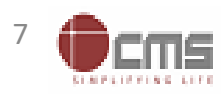

#### **User can click on Aadhaar Seeding**

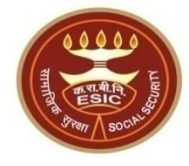

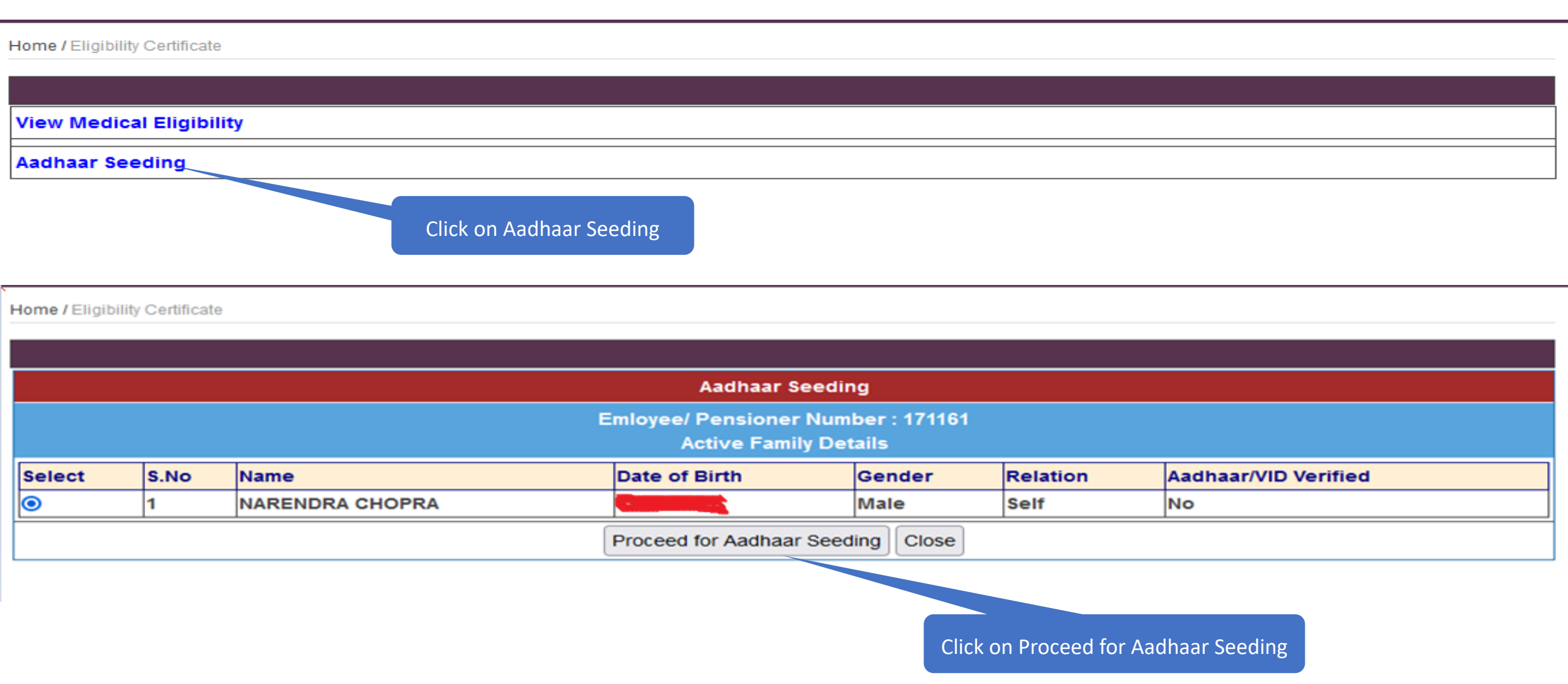

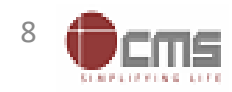

### System will prompt to share Aadhaar and Accept Terms & Conditions to proceed

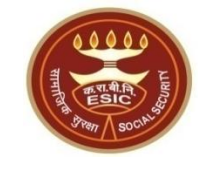

Click on Yes if want to share Aadhaar

Home / Eligibility Certificate

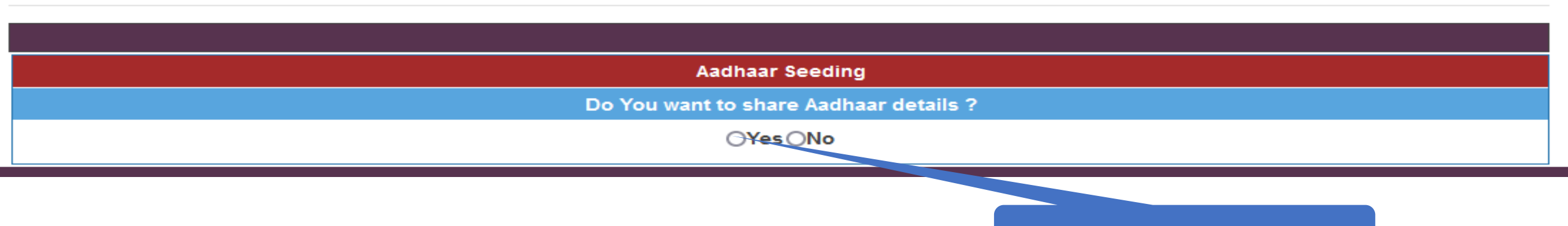

गापनायता सुानाञ्चत करन कालए आवश्यक तत्र स्थाापत ाकए जाएग आर मत्रालय प्रमाणाकरण क अलावा ाकसा भा कारण कालए मरा बायामाट्रक जानकारा का इस्तमाल या किसा अन्य उद्दश्य क लिए इसे किसी के साथ साझा नहीं करेगा।

- 3. मैं समझता / समझती हूं कि बीमारी, चोट या वृद्धावस्था के कारण अशक्तता या किसी अन्य तकनीकी कारणों से प्रमाणित करने में विफलता के मामले में, मंत्रालय/क.रा.बी.निगम सामाजिक सुरक्षा संहिता, 2020/ क.रा.बी.अधिनियम, 1948के अंतर्गत लाभ प्राप्त करने के लिए पहचान के निम्नलिखित वैकल्पिक साधनों की अनुमति देगा:
  - क. मतदाता पहचान पत्र;
  - ख. राशन कार्ड;
  - ग. पासपोर्ट;
  - घ. ड्राइविंग लाइसेंस;

ङ. केंद्रीय सरकार, राज्य सरकारों या संघ राज्य क्षेत्र प्रशासनों द्वारा जारी कोई भी फोटो पहचान पत्र; सरकारी पत्र शीर्ष पर राजपत्रित अधिकारी द्वारा जारी फोटो के साथ पहचान का प्रमाण पत्र। 4. मुझे आधार पर आधारित प्रमाणीकरण प्रणाली के साथ स्वयं को प्रमाणित करने में कोई आपत्ति नहीं है और मैं सहमति फॉर्म के पैराग्राफ (क)-(ठ) में सूचीबद्ध प्रयोजनों के लिए आधार पर आधारित प्रमाणीकरण के लिए और इस सहमति फॉर्म के पैरा 2 में यथा वर्णित आधार-सीडेड डाटाबेस के सृजन के लिए अपना आधार नंबर, बायोमेट्रिक जानकारी और / या वन-टाइम पासवर्ड (ओटीपी) और जनांकिकीय जानकारी प्रदान करने की सहमति देता / देती हूं ।

Employee/ Pensioner is agree to the terms and conditions for Registration under ESIC and willing to share Aadhaar details

Proceed Close

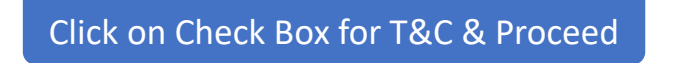

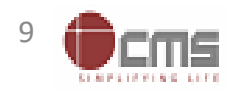

#### Enter Aadhaar/ VID and Verify via OTP received from UIDAI

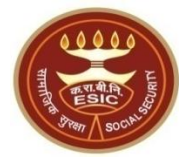

#### English / हिंदी

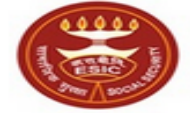

কর্দবাহী হাত্য জীনা তিনন Employees' State Insurance Corporation (Ministry of Labour and Employment, Government of India)

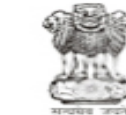

श्रम एवं रोजगार मंत्रालय Ministry of Labour & Employment भारत सरकार (Government of India)

Home / Eligibility Certificate

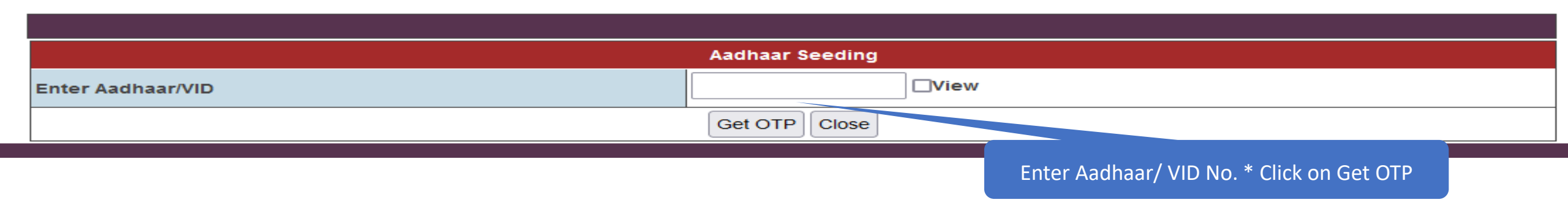

| Aadhaar Seeding                                                                                         |                                                    |  |  |  |  |
|----------------------------------------------------------------------------------------------------|----------------------------------------------------|--|--|--|--|
| Enter Aadhaar/VID                                                                                       | View                                               |  |  |  |  |
|                                                                                                    | Get OTP                                            |  |  |  |  |
|                                                                                                    |                                                    |  |  |  |  |
| Enter OTP                                                                                               | The OTP has been sent to the mobile No. ******2626 |  |  |  |  |
| ESIC Employee/ Pensioner has agreed to share Demographic and Aadhaar details for ABHA number generation |                                                    |  |  |  |  |
| Validate Close                                                                                          |                                                    |  |  |  |  |
| Enter OTP & Click on Validate                                                                           |                                                    |  |  |  |  |

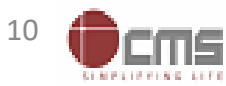

## After OTP, system will verify Aadhaar and also generate ABHA Number

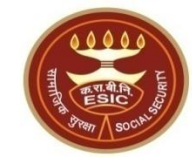

tate Insurance Corporation

nd Employment, Government of India)

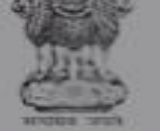

श्रम एव रोजगार मन्न Ministry of Labour & Employ भारत सरकार (Government of India)

| ⊕ www.esic.in                                         |    |
|-------------------------------------------------------|----|
| Aadhaar verified and ABHA number updated successfully |    |
|                                                       | ок |
|                                                       |    |

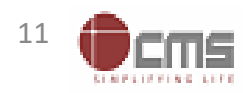

## After Aadhaar verification system will show Aadhaar/ VID Verified as 'Yes'

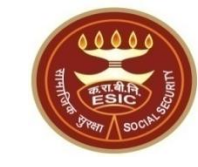

| Aadhaar Seeding                                             |      |                 |               |        |          |                      |
|-------------------------------------------------------------|------|-----------------|---------------|--------|----------|----------------------|
| Emloyee/ Pensioner Number : 171161<br>Active Family Details |      |                 |               |        |          |                      |
| Select                                                      | S.No | Name            | Date of Birth | Gender | Relation | Aadhaar/VID Verified |
| •                                                           | 1    | NARENDRA CHOPRA |               | Male   | Self     | Yes                  |
| Proceed for Aadhaar Seeding Close                           |      |                 |               |        |          |                      |
| Aadhaar/ VID Verification confirmation                      |      |                 |               |        |          |                      |

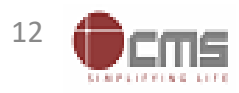

# Employee can check Aadhaar & ABHA Number status in Update Employee Details.

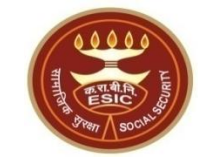

| My Data            |                          |                  | * Required Fields        |
|--------------------|--------------------------|------------------|--------------------------|
| Location           | Training Accounting Unit | Accounting Unit  | Training Accounting Unit |
| Change Applied For | ● Self ○ Others *        | Employee No.     | 171161                   |
| Employee Name      | Mr. NARENDRA CHOPRA      | Group            | Group C                  |
| Designation        | Staff Car Driver         | Aadhaar Verified | Yes                      |
| ABHA No.           | 74.5                     |                  |                          |
| ABHA Number        |                          |                  | Aadhaar/ VID Status      |

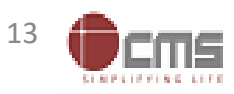

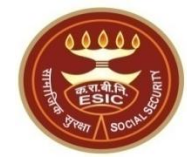

## **Process of Aadhaar Seeding for Employee Dependent**

# User will use below mentioned url for Aadhaar Seeding <u>www.esic.gov.in</u>

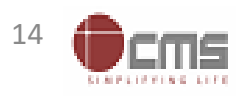

Version 1.1 Last Revised On : 25-07-2023

#### **Click on ESIC Staff/ Pensioner Icon**

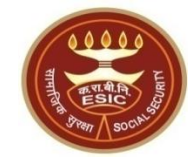

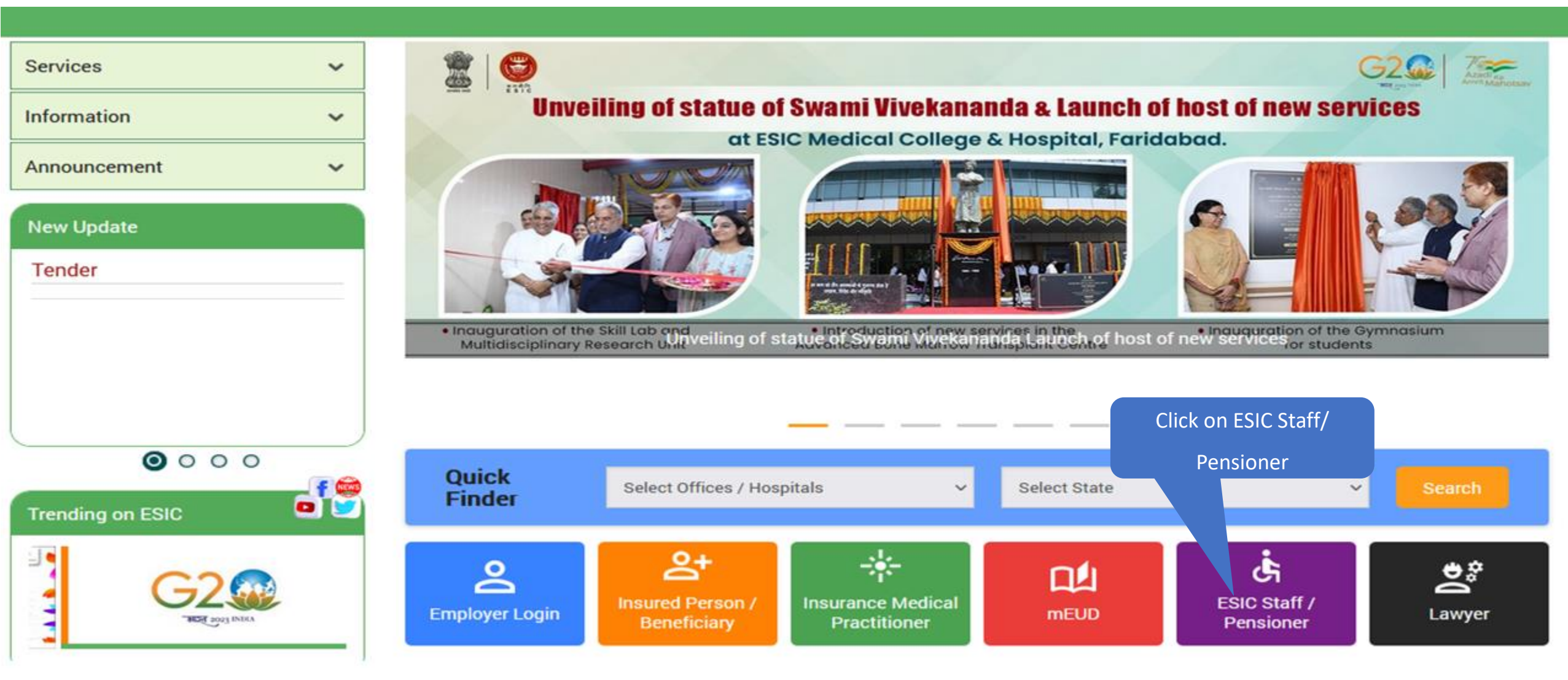

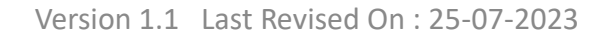

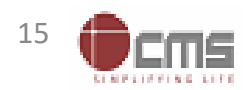

#### Enter valid Employee/ Pensioner Number Enter Text Verification Code

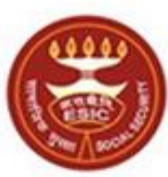

কর্দবাহী হাত্য জীমা নিন্সম Employees' State Insurance Corporation (Ministry of Labour and Employment, Government of India)

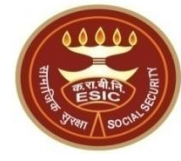

#### English / हिंदी

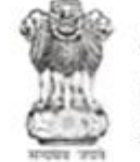

श्रम एवं रोजगार मंत्रालय Ministry of Labour & Employment भारत सरकार (Government of India)

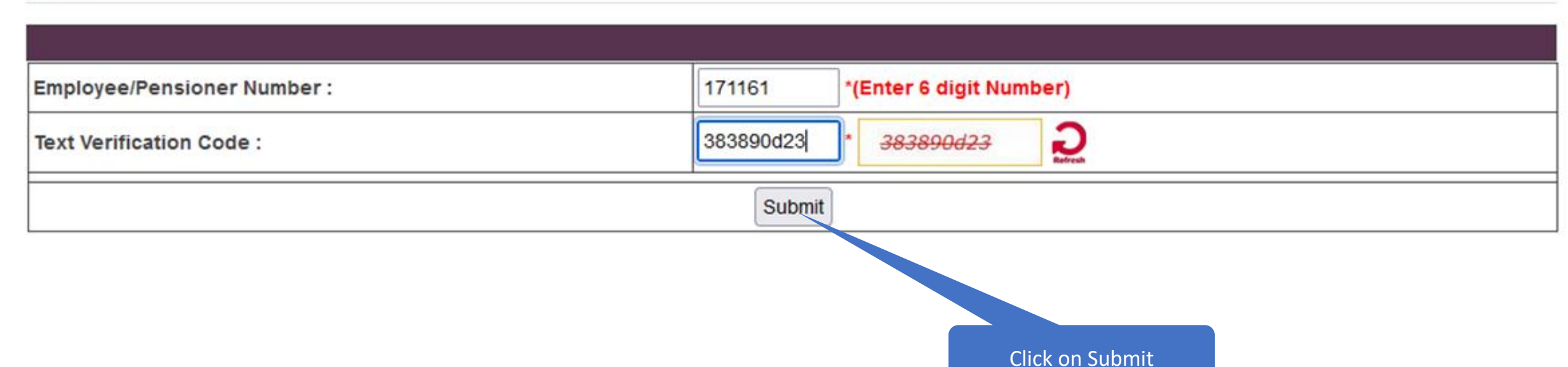

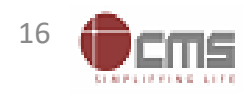

## **OTP will be sent of Mobile number updated for Employee in HRMS 2.0**

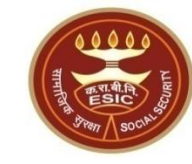

| An OTP has been sent to you mobile no. 99*******26. It will get expire in 20 minutes. |                                                                        |  |  |  |
|---------------------------------------------------------------------------------------|------------------------------------------------------------------------|--|--|--|
| Enter OTP :                                                                           | 102585 *                                                               |  |  |  |
|                                                                                       | Verify Resend OTP                                                      |  |  |  |
|                                                                                       |                                                                        |  |  |  |
| 1. The OTP for Mobile Number Verification will remain valid for                       | r 20 minut⊾                                                            |  |  |  |
| 2. OTP can be generated a maximum of 3 times including the o                          | current one.                                                           |  |  |  |
| 3. After 3 consecutive attempts of generating OTP, the system                         | n won't generate or OTP for a said mobile number for the next 3 hours. |  |  |  |
|                                                                                       | Click on Verify                                                        |  |  |  |

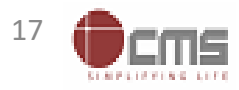

#### **User can click on Aadhaar Seeding**

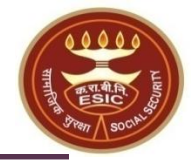

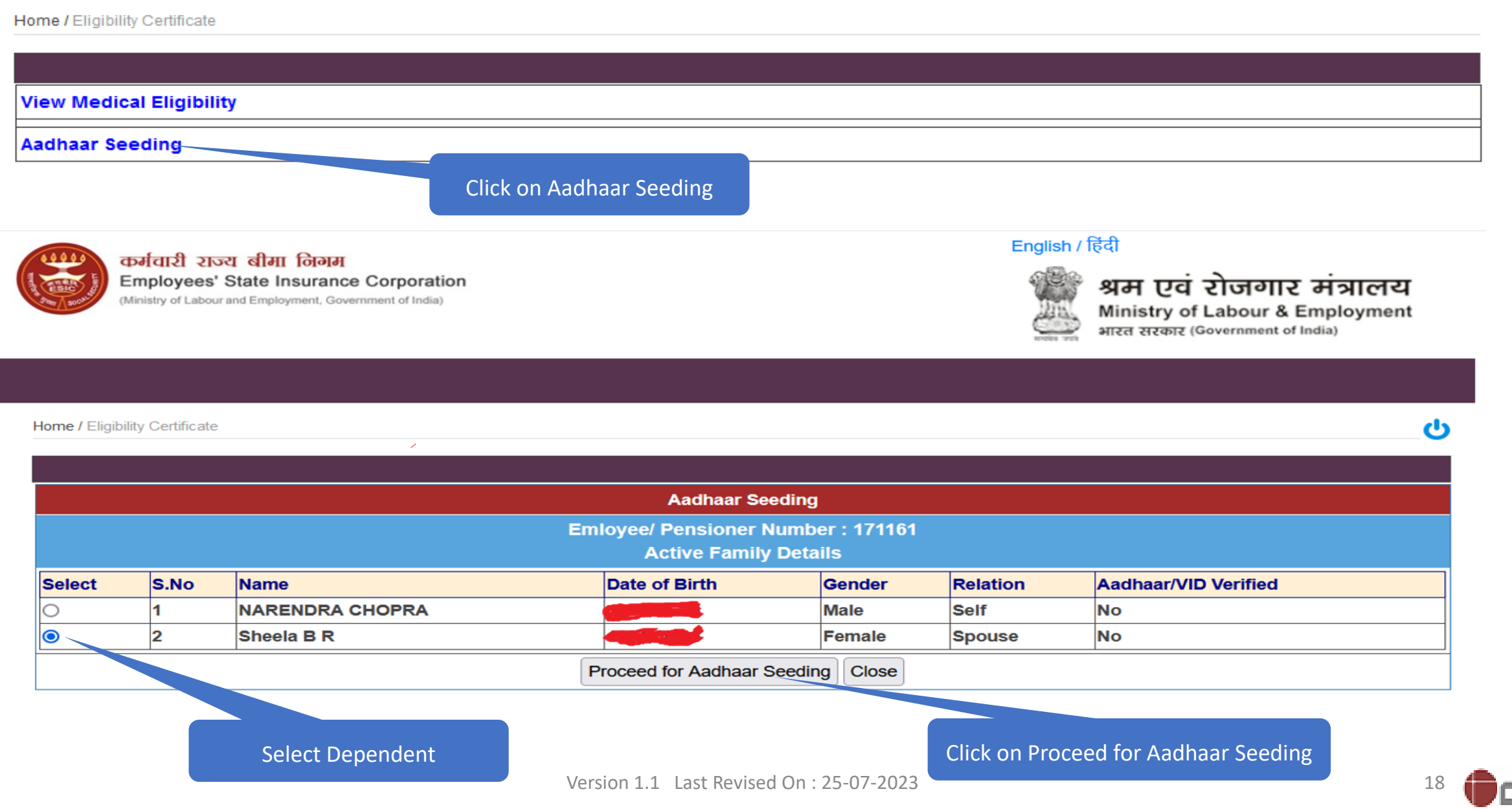

### System will prompt to share Aadhaar and Accept Terms & Conditions to proceed

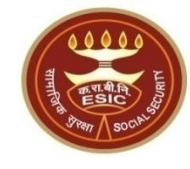

Home / Eligibility Certificate

| Aadhaar Seeding                        |
|----------------------------------------|
| Do You want to share Aadhaar details ? |
| ⊖Yes⊖No                                |
|                                        |

गापनायता सुानाश्चत करन का लए आवश्यक तत्र स्थाापत ाकए जाएग आर मत्रालय प्रमाणाकरण क अलावा ाकसा भा कारण का लए मरा बायामाट्रक जानकारा का इस्तमाल या ाकसा अन्य उद्दश्य क लिए इसे किसी के साथ साझा नहीं करेगा।

- 3. मैं समझता / समझती हूं कि बीमारी, चोट या वृद्धावस्था के कारण अशक्तता या किसी अन्य तकनीकी कारणों से प्रमाणित करने में विफलता के मामले में, मंत्रालय/क.रा.बी.निगम सामाजिक सुरक्षा संहिता, 2020/ क.रा.बी.अधिनियम, 1948के अंतर्गत लाभ प्राप्त करने के लिए पहचान के निम्नलिखित वैकल्पिक साधनों की अनुमति देगा:
  - क. मतदाता पहचान पत्र;
  - ख. राशन कार्ड;
  - ग. पासपोर्ट;
  - घ. ड्राइविंग लाइसेंस;

ङ. केंद्रीय सरकार, राज्य सरकारों या संघ राज्य क्षेत्र प्रशासनों द्वारा जारी कोई भी फोटो पहचान पत्र; सरकारी पत्र शीर्ष पर राजपत्रित अधिकारी द्वारा जारी फोटो के साथ पहचान का प्रमाण पत्र। 4. मुझे आधार पर आधारित प्रमाणीकरण प्रणाली के साथ स्वयं को प्रमाणित करने में कोई आपत्ति नहीं है और मैं सहमति फॉर्म के पैराग्राफ (क)-(ठ) में सूचीबद्ध प्रयोजनों के लिए आधार पर आधारित प्रमाणीकरण के लिए और इस सहमति फॉर्म के पैरा 2 में यथा वर्णित आधार-सीडेड डाटाबेस के सृजन के लिए अपना आधार नंबर, बायोमेट्रिक जानकारी और / या वन-टाइम पासवर्ड (ओटीपी) और जनांकिकीय जानकारी प्रदान करने की सहमति देता / देती हूं ।

Employee/ Pensioner is agree to the terms and conditions for Registration under ESIC and willing to share Aadhaar details

Proceed Close

Click on Check Box for T&C & Proceed

Click on Yes if want to share Aadhaar

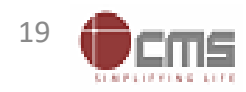

#### Enter Aadhaar/ VID and Verify via OTP received from UIDAI

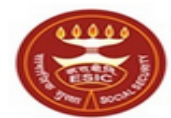

কর্দবাহী হাত্য ৰীमা নিন্স Employees' State Insurance Corporation (Ministry of Labour and Employment, Government of India)

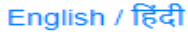

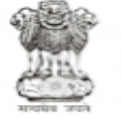

श्रम एवं रोजगार मंत्रालय Ministry of Labour & Employment भारत सरकार (Government of India)

Home / Eligibility Certificate

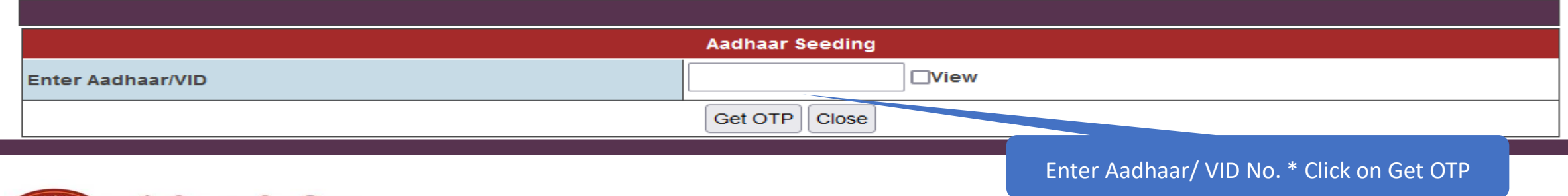

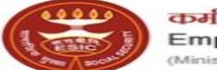

কর্দবাহী হাত্য বীमা তিন্স Employees' State Insurance Corporation (Ministry of Labour and Employment, Government of India)

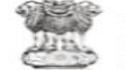

श्रम एवं रोजगार मंत्रालय Ministry of Labour & Employment भारत सरकार (Government of India)

Home / Eligibility Certificate

Aadhaar Seeding

Enter Aadhaar/VID

Get OTP

Enter OTP

Enter OTP

Mail Close

Enter OTP & Click on Validate

Version 1.1 Last Revised On : 25-07-2023

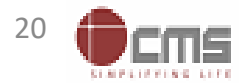

#### After OTP, system will verify Aadhaar and also generate ABHA Number

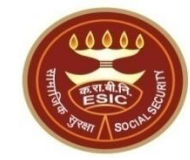

C

|        | Aadhaar Seeding |                 |                                                       |          |                      |  |  |
|--------|-----------------|-----------------|-------------------------------------------------------|----------|----------------------|--|--|
|        |                 |                 | Emloyco/ Ponsioner Number - 174164                    |          |                      |  |  |
|        |                 |                 | 💮 www.esic.in                                         |          |                      |  |  |
| Select | S.No            | Name            | Aadhaar verified and ABHA number updated successfully | <b>n</b> | Aadhaar/VID Verified |  |  |
| 0      | 1               | NARENDRA CHOPRA |                                                       |          | No                   |  |  |
| 0      | 2               |                 | ок                                                    |          |                      |  |  |
|        |                 |                 |                                                       |          |                      |  |  |

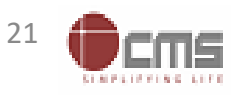

## After Aadhaar verification system will show Aadhaar/ VID Verified as 'Yes'

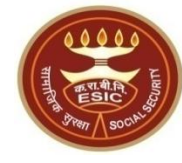

പ

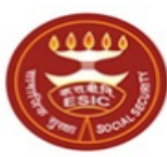

কর্দবাহী হাত্য জীনা নিতান Employees' State Insurance Corporation (Ministry of Labour and Employment, Government of India)

#### English / हिंदी

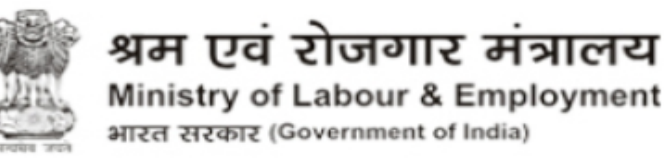

| Aadhaar Seeding                    |      |                 |               |         |          |                      |  |
|------------------------------------|------|-----------------|---------------|---------|----------|----------------------|--|
| Emloyee/ Pensioner Number : 171161 |      |                 |               |         |          |                      |  |
|                                    |      |                 |               | Detalls |          |                      |  |
| Select                             | S.No | Name            | Date of Birth | Gender  | Relation | Aadhaar/VID Verified |  |
| 0                                  | 1    | NARENDRA CHOPRA |               | Male    | Self     | Yes                  |  |
| 0                                  | 2    | Sheela B R      |               | Female  | Spouse   | Yes                  |  |
| Proceed for Aadhaar Seeding Close  |      |                 |               |         |          |                      |  |

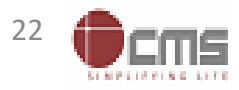

# Employee can check Aadhaar & ABHA Number status in Update Employee Details for self and dependents.

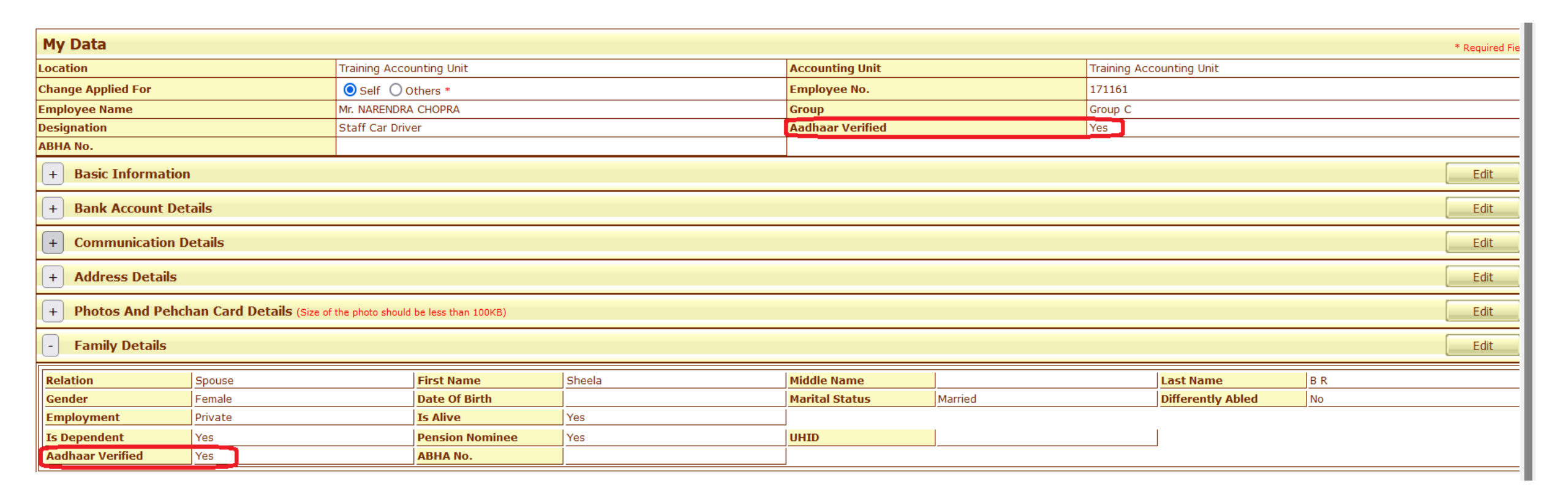

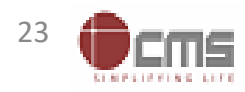

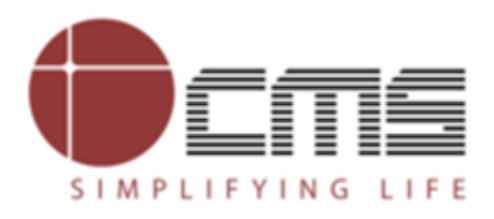

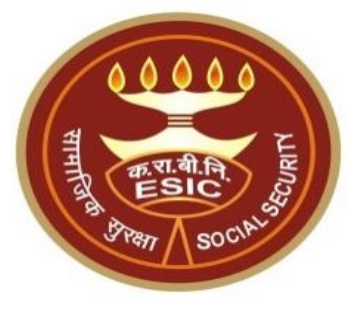

# **Thank You**